## User's Manual for Basic Environment for Educational Frontier (BEEF)

#### How to Login BEEF

1. Link to URIBO-Portal <u>http://www.office.kobe-u.ac.jp/stdnt-kymsys/student/studen</u> <u>t.html</u>. You will find the BEEF entrance on the right side.

#### 2. Click BEEF.

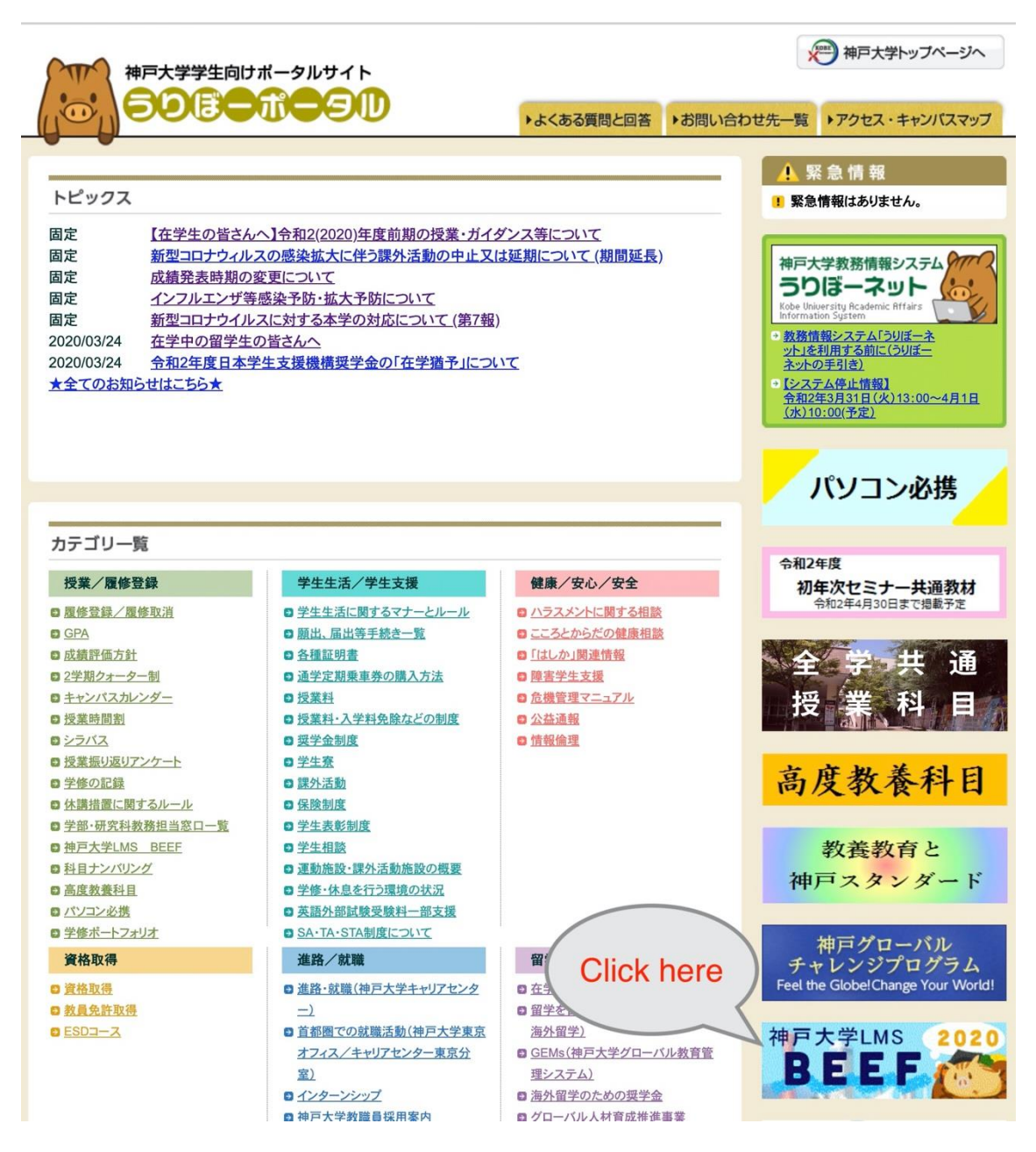

3. Enter your login ID and password and click login.

# 神戸大学シングルサインオン(KNossos)用ログインページ Kaiser2016

<u> ログアウト (Logout)</u>

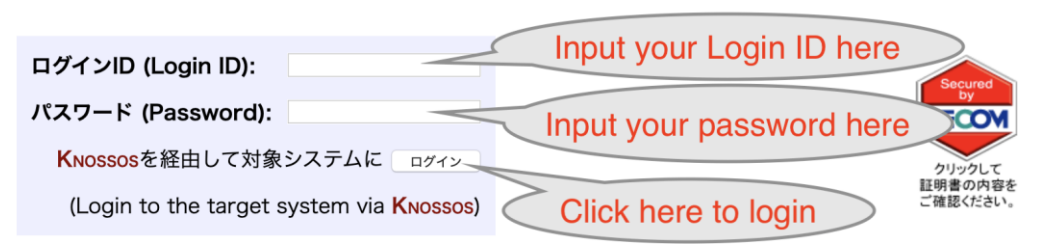

神戸大学シングルサインオンシステム(Knossos)用ログインページにようこそ. Welcome to login page of Knossos (Kobe university's Single Sign-On System).

# How to Find Your Course

1. Click the language bar to select 'English'.

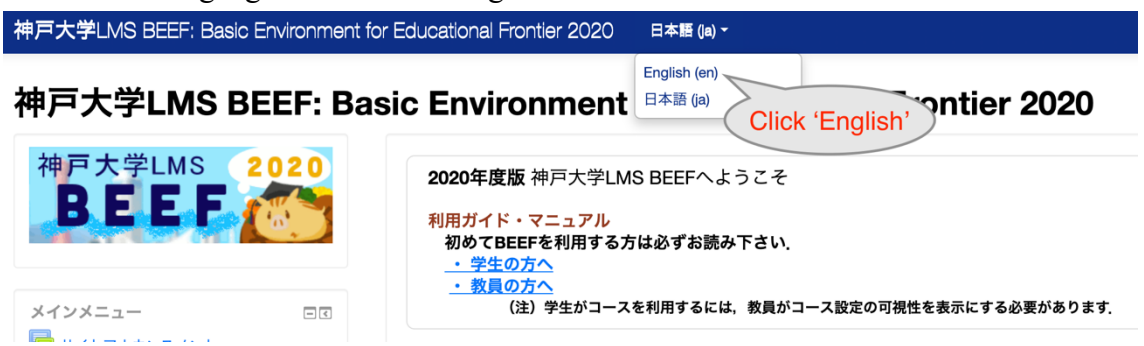

2. Once your instructor makes the course visible in BEEF, you can find your registered courses from 'My courses' on the left side of the page.

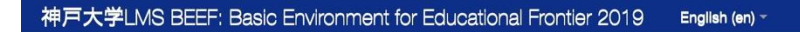

神戸大学LMS BEEF: Basic Environment for Educational Frontier 2019

| 神戸大学LMS 2019<br>BEEF                                                                                                    | ここは2019年度版BEEFです.<br>神戸大学 LMS BEEF 2020は <u>こちら(https://beef.center.kobe-u.ac.jp/2020/</u> )です.<br>2019年度版 神戸大学LMS BEEFへようこそ                                                                                           |
|----------------------------------------------------------------------------------------------------|----------------------------------------------------------------------------------------------------|
| MAIN MENU         Image: Constraint of the system         Image: Constraint of the system         Image: Constand of the system | 利用ガイド・マニュアル         初めてBEEFを利用する方は必ずお読み下さい.         ・学生の方へ         ・教員の方へ         (注)学生がコースを利用するには、教員がコース設定の可視性を表示にする必要があります.                                                                                          |
| NAVIGATION                                                                                                    | サイトアナウンスメント                                                                                                    |
| Pome                                                                                                    | egistered courses<br>be found here.<br>・ LMS BEEFを利用開始するにあたっての説明ビデオを作成しました<br>istc-beef - Tuesday, 10 March 2020, 8:50 AM<br>システムの利用される教員向けに説明ビデオを作成しました。<br>システムの利用方法(教員用)のコースの利用開始方法にて閲覧できます。<br>・ 説明ビデオ「BEEFのはじめかた」 |
| [後期][3J264] 政治学特殊講義(比較政<br>治)                                                                                                    | <pre><part1>BEEFにログインし、授業の概要を入力しよう <part2>授業資料を準備しよう また。2019年11月12日に実施しました「BEEF活用セミナー」での講演ビデオもシステムの利用方法</part2></part1></pre>                                                                                          |

# How to Find Course Materials

1. Click the title of your course from 'My courses'.

2. All the materials uploaded by the instructor will be found in the course page.

### Announcement

Instruction and important information about your course will be displayed in the section called 'announcement,' usually located at the top of the course page. And the message will be sent to your university e-mail address (@stu.kobe-u.ac.jp). Please check your university e-mail regularly or set up automatic forwarding to your personal e-mail.

### How to Upload Your Assignments

1. Your assignments will also be listed in the course page.

2. You can find the description of your assignments and submit your assignments in the BEEF system.

| Assignment description                 |                                                                                                    |
|----------------------------------------|----------------------------------------------------------------------------------------------------|
| No attempt                             |                                                                                                    |
| Not graded                             |                                                                                                    |
| Thursday, 11 April 2019, 3:10 PM       |                                                                                                    |
| Assignment is overdue by Click here to |                                                                                                    |
| _ submit your                          |                                                                                                    |
| Comments (0) Add submission            |                                                                                                    |
|                                        | No attempt<br>Not graded<br>Thursday, 11 April 2019, 3:10 PM<br>Assignment is overdue by<br>Click here to<br>submit your<br>assignment<br>Comments (0) |